フルマップを用品

0

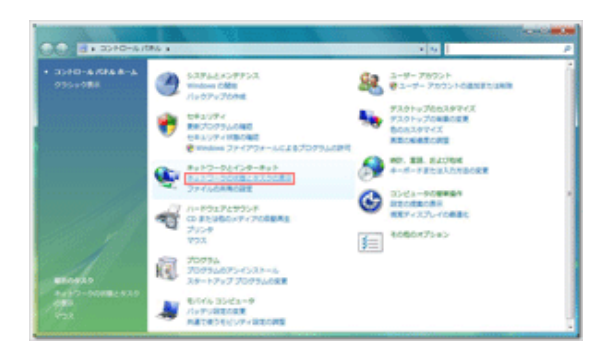

Q = ###

9-891 · 891

7923

※ 共和と保奈 キットワーク保奈

27-16月間

プリンタ共有

×9-(788

/032-F#8818

RUTHER

パブリックフォルが影響

19903 ( (このロンビュータ) est-light (パブリックネットワーク) ローカルのみ 1

ワイヤレスキットワーク機能(strainet メリングナルの様さ) 敬い

. ....

• 80

+ 80

• 10

.....

• 18.22

フォルダを表示します

1.コントロールパネルを開き『ネットワークの状態とタ スクの表示』をクリックします

2. 『ネットワーク接続の管理』をクリックします

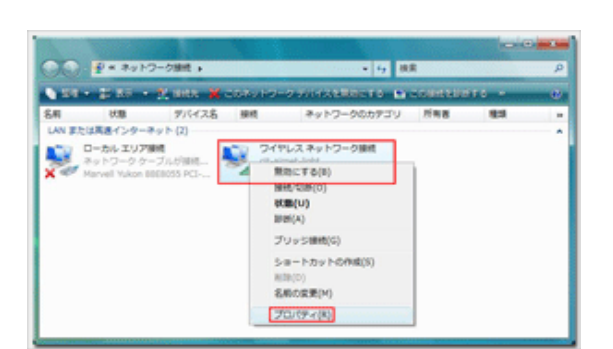

| 推続の7<br>🔮                   | 法<br>Wheros AR5006EXS Wire                                                                                                    | eless Network                                                                    | Adapter                                           | 1 |
|-----------------------------|----------------------------------------------------------------------------------------------------|----------------------------------------------------------------------------------|---------------------------------------------------|---|
| この捕縛                        | は次の項目を使用します()                                                                                                    | 2):                                                                              | 構成(C)_                                            |   |
|                             | Microsoft ネットワーク用ク<br>QoS パケット スケジューラ<br>Microsoft ネットワーク用フ<br>インターネット プロトコル パ<br>インターネット プロトコル パ<br>Link-Layer Topology Di<br>Link-Layer Topology Di | ライアント<br>マイルとプリンタキ<br>ージョン 6(TCP<br>ージョン 4(TCP<br>scovery Mappe<br>scovery Respo | も有<br>/112v6)<br>/112v6)<br>r J/O Driver<br>inder |   |
| イン<br>見明<br>伝達<br>ネット<br>ルで | トール(N)<br>期間プロトコル/インターネッ<br>フーク間の場信を提供する                                                                                                    | 前5%(1)<br>ト プロトコル。相<br>、既定のワイド :                                                 | プロパティ(B)<br>互接続されたさまざまな<br>エリア ネットワーク フロトコ        |   |

3. 『ワイヤレスネットワーク接続』を右クリックして 『プロパティ(R)』を選択します

4.『インターネットプロトコルバージョン4(TCP/IPv4)』を 選択し『プロパティ(R)』をクリックします

| ットワークでこの機能がサポートされてい<br>ます。サポートされていない場合は、ネッ<br>ください。     | る場合は、IP<br>トワーク管理 | した<br>物に対 | 这自默<br>對「如 | é)に取り得<br>P 【決定を | することがで<br>聞い合わせ |
|---------------------------------------------------------|-------------------|-----------|------------|------------------|-----------------|
| アアドレスを自動的に取得する(0)                                       |                   |           |            |                  |                 |
| <ul> <li>次のIP アドレスを使べる。</li> <li>IP アドレス(D):</li> </ul> |                   |           |            |                  | 1               |
| サブネット マスク(山):                                           |                   |           |            |                  |                 |
| デフォルト ゲートウェイ(型)                                         |                   |           |            |                  |                 |
| DNS サーバーのアドレスを自動的に                                      | 取得する(目            | )         |            |                  |                 |
| ○ 次の DNS サーバーのアドレスを使う                                   | XD:               |           |            |                  |                 |
| 後か DNS サーバー(A):                                         | -                 |           |            |                  |                 |
|                                                         |                   |           |            |                  |                 |
|                                                         |                   |           |            | 11481            | (U)=            |

5. 『IPアドレスを自動的に取得する(O)』と『DNSサー バーのアドレスを自動的に取得する(B)』選択されている ことを確認して『OK』をクリックします ※『~のアドレスを使う』が選択されており、いくつかの数 字が入力されている場合は、ここで設定を変更する前に必ず メモ用紙等に全て記録してください。自宅等の学外のネット ワークに接続するために必要な情報です

6. 『閉じる』をクリックして完了です

| Atheres ADE006E                     | VC Minutes Matural     | Adapter                   |
|-------------------------------------|------------------------|---------------------------|
| Moneros APOULOE                     | AS WIREless Network    | c excapter                |
|                                     |                        | (G)                       |
| の接続は次の項目を使用                         | 化等单(①):                |                           |
| Microsoft 2910                      | 一ク用クライアント              |                           |
| Microsoft 2ab                       | /ユーフ<br> 一カ田つっく ルンホルック | 11. m                     |
| - インターネット ブロ                        | トコル バージョン 6 (TO        | P/IPv6)                   |
| - インターネット プロ                        | トコルバージョン 4 (TO         | P/IPv4)                   |
| 🗹 斗 Link-Layer Topo                 | logy Discovery Mapp    | er I/O Driver             |
| <ul> <li>Link-Layer Topo</li> </ul> | logy Discovery Resp    | onder                     |
| インストール(N)                           | <b>高塔家(山)</b>          | プロパティ(B)                  |
| 988                                 |                        |                           |
| and all hands and                   | ま さっトローカ トクロン          | ースにアクヤスできます。              |
| コンピュータから Microso                    | 11 4919-9T0012         | 2 1067 2 Service 6 61 2 6 |